## 線上收款全方位管理系統-新增功能

- 一、 繳費證明將改以電子郵件寄發。
  - (一) 緣起:
    - 為落實節能減碳減少紙張列印、節省作業流程及郵資費用,並能 讓繳款人於款項入帳後立即收到繳費證明,自4/1起使用此收款 系統繳費入帳之資料,將不再印製紙本之繳費證明,改以電子郵 件直接寄發給繳款人。
    - 依據政府支出憑證處理要點第3點及第21點規定,支出憑證係透過網路下載列印者,應由經手人簽名。故繳款人若有報帳需求, 只要自行在列印的文件上簽名即可供報帳使用。
  - (二) 系統操作畫面說明:
    - 繳費畫面將會多顯示一個 email 欄位,並註明「本校繳費證明以 電子郵件寄發,未填寫此欄將無法收到繳費證明。」
    - 另有新增繳款人註記欄位,繳款人可依據收款單位的需求填入其 他詳細資料(字數限制 200 個字),例如使用機台、使用日期、連 絡電話等等,以方便收款單位對帳或連繫。

|                                                                                                    | 1.00                                                                                                    |  |  |  |
|----------------------------------------------------------------------------------------------------|----------------------------------------------------------------------------------------------------|--|--|--|
| 國立中山                                                                                                    | 大學 National Sun Yat-sen University                                                                                                    |  |  |  |
| 線上收                                                                                                    | <b>文款全方位管理系統-連線繳費</b>                                                                                                    |  |  |  |
|                                                                                                    | Online Payment System                                                                                                    |  |  |  |
|                                                                                                    |                                                                                                    |  |  |  |
|                                                                                                    | and to day there is it such as the fait                                                                                                    |  |  |  |
| Step2.請輸人付款人3<br>Payment Info                                                                                                    | 性名與付款資料<br>rmation                                                                                                    |  |  |  |
| <b>收款單位</b>                                                                                                    | <b>凌穆登運及堆富教育處</b>                                                                                                    |  |  |  |
| (Payee)                                                                                                    |                                                                                                    |  |  |  |
| 权款款別<br>Purpose of Payment)                                                                                                    | 英國葡萄酒與烈酒教育基金會初級葡萄酒證照班第5期                                                                                                    |  |  |  |
| 會計科目                                                                                                    | 060545                                                                                                    |  |  |  |
| (Account Code) :                                                                                                    |                                                                                                    |  |  |  |
| * <b>缴款</b> 人(Payer):                                                                                                    | (required)                                                                                                    |  |  |  |
| "email:<br>「本校繳費證明以電子郵件寄發,未填此欄將無法收到繳費證<br>明。」(The proof of payment will be sent via email. Please be sure to<br>indicate your email in this column.)<br>↓<br>「大校約費諮明以雪子郵件客發,夫道 | (required)<br>宮此欄將無決收到繳費證明。」                                                                                                    |  |  |  |
| *付款方式 (Types of Payment):                                                                                                    | ● 現金/ATM轉帳(含合銀各分行靈款、ATM轉帳、網路<br>銀行或超商鐵款: 7-11、OK、全家、茶爾富)<br>Cash/ ATM Transfer ( including any branch of the Bank of<br>Taiwan, ATM Transfer, Online Bank or Convenience Stores :<br>7-11, OK, Family Mark, Hi-Life) |  |  |  |
| 載款人註記(User memo):                                                                                                    | (已輸入0 字,還可輸入200字)                                                                                                    |  |  |  |
| <u>繳款人註記</u><br>確 定                                                                                                    |                                                                                                    |  |  |  |
| 系統規劃:國立中山大學總務處出納組<br>条統研發:國立中山大學總務處出納組                                                                                                    |                                                                                                    |  |  |  |

 若無輸入 email 欄位,網頁會顯示填寫資料不完整,請繳款人再 次確認「是否同意不接收繳費證明?」,或可補填 email 資料。

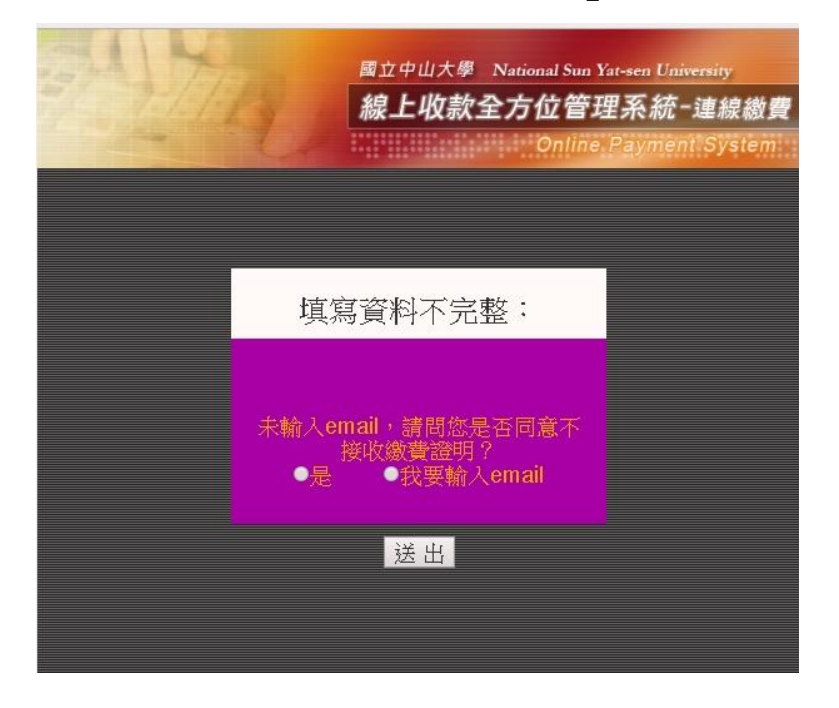

4. 輸入資料後生顯示交易明細,確認即可產生繳費單。

|        | 交易明細                                 |  |  |
|--------|--------------------------------------|--|--|
| 付款類別   | 產學營運及推廣教育處/ 英國葡萄酒與烈酒教育基金會初級葡萄酒證照班第5期 |  |  |
| email  | sch041@g-mail.nsysu.edu.tw           |  |  |
| 您的付款金額 | 10500元                               |  |  |
| 交易備註   | 備註測試                                 |  |  |
|        | 確認取消                                 |  |  |

5. 俟款項完成繳納並入帳後,繳款人即會收到電子郵件通知,繳費 證明(PDF 檔)附加在電子郵件中。

| 4                                           | 0 0  | Î 🕨                                                                                     | <b>%</b> -                                               | 更多▼                  |
|---------------------------------------------|------|-----------------------------------------------------------------------------------------|----------------------------------------------------------|----------------------|
| 寄給                                          | ≩我 💽 |                                                                                         |                                                          |                      |
| ŻA                                          | >    | 閣羺軸                                                                                     | 件                                                        |                      |
| 》<br>您<br>续<br>(本<br>(本<br>(<br>)<br>(<br>) |      | ►大婆 缴看3<br>en University<br>《英國葡萄酒與<br>祭班第5期】之緣<br>瀏覽,若您有<br>交總務處出納組<br>小姐。<br>發送,請勿直接[ | <b>登明道 2 道</b><br>烈酒教育:<br>數費證明<br>任何疑問<br>[, 電話:<br>回信] | <u>集</u><br>,<br>07- |

☆繳費證明通知函

☆繳費證明 PDF 檔

|                                   |                      | 1                               |                                 |       |
|-----------------------------------|----------------------|---------------------------------|---------------------------------|-------|
| 國立中山大學                            |                      |                                 |                                 |       |
| (NATIONAL SUN YAT-SEN UNIVERSITY) |                      |                                 |                                 |       |
| 繳費證明                              |                      |                                 |                                 |       |
|                                   | (PROO                | F OF PAYMENT)                   |                                 |       |
|                                   | 中華」                  | 民國107年1月19日 中、                  | 山銀字第 1980549010001              | 號     |
| 繳款人<br>PAYER                      |                      | 蔡濰瀞畊堃;                          | 冰                               |       |
| 款別名稱<br>PAYMENT FOR               | 產學營運及推廣              | 教育處 英國葡萄酒與<br>證照班第5其            | 烈酒教育基金會初級葡萄<br>朝                | 酒     |
| 金額<br>TOTAL AMOUNT                | 新台幣 壹萬(<br>NT\$10500 | 五佰元整                            |                                 |       |
| 備註<br>PAYMENT METHOD AND NOTES    | 缴款方式                 | 虛擬帳號:133329198<br>繳款時間:2018-01- | 30000700(自動櫃員機)<br>-15 11:08:00 |       |
| 經手人:羅尹秀 当                         | E 辦出約:黃雅真            | 主 辨會計:盧貴美                       | 機關長官:鄭英耀                        | _     |
| CASHIER C                         | HIEF CASHIER         | CHIEF<br>ACCOUNTANT             | PRESIDENT                       |       |
| 註:本繳費證明以電子動                       | 17件寄發。               |                                 | A BUT                           |       |
| (THE PROOF OF PAYMENT             | IS SENT VIA EMAIL.)  | )                               | Charles Drives                  | THRIT |

- (三)補寄繳費證明電子檔:若繳款人當初填寫繳費單時未填寫 email,事 後因有需要欲申請補寄 email者,請收款單位提供繳費證明號碼或虛 擬帳號及繳款人的 email,由本組透過系統補寄繳費證明電子檔(承 辦人分機#2328)。
- (四)查詢繳費狀況:請收款單位承辦人登入系統後,可在系統左側「交易狀態查詢」以入帳期間或以姓名查詢)。

| 國立中山大學 National Sun Yat-sen University |                                 |                                         |                                  |
|----------------------------------------|---------------------------------|-----------------------------------------|----------------------------------|
| 線上收款全<br>On Line Receipt &             | 方位管理系為<br>Payment Management Sy | 充 <sup>一</sup> 校內單位<br>vstem -for NSYSU |                                  |
| 交易狀態查詢<br>(醫物理解請表)                     | 交易狀態查詢                          |                                         | 國 建中 出 大學                        |
| □ (登載) (11) (被望篇) ■ [運豐信用卡入帳碰檔]        |                                 | E.                                      | 新工収款     全方位管理系統                 |
| • 八限記録列印<br>[收入憑證點存單]                  |                                 | 伯卜什邦                                    | <u>今</u> 冊 、                     |
| [微費證明列印]<br>[產製寄送繳費證明]                 |                                 | <b>冰上门</b> 秋1                           | 昌哇 - 闲复有又勿朳恐亘詞                   |
| ■ 更改收據姓名、抬頭<br>■ 由諸混善                  |                                 |                                         | 請輸入搜尋條件:                         |
| [博班作業]<br>系統操作說明                       |                                 | 請選擇款別:                                  | 申山大學 - 出納組4 ✔                    |
| 產製QRCode<br>人工刷卡機制SOP暨表單               |                                 | ○ 入帳期間:                                 | 從 2018-03-02 …<br>到 2018-03-09 … |
| - 裝置刷卡樹流程圖<br>- 人工刷卡流程圖                |                                 | ● 依姓名                                   |                                  |
| 下載人工刷卡表單<br>人工刷卡選費流程圖<br>下載人工刷卡遇費單     |                                 |                                         | 查詢                               |

## 二、 <u>收款單位可利用系統產製 QRCode 圖檔功能,便利繳款人使用</u> <u>手機繳款。</u>

1. 請收款單位先登入線上收款系統後,於左邊欄位點選「產製 QRCode」, 點選收款單位及收款類別後按確定。

| 國立中山大學 National Sun Yat-sen University                                                                                                    |                                            |                                                                                                    |  |  |
|----------------------------------------------------------------------------------------------------|--------------------------------------------|----------------------------------------------------------------------------------------------------|--|--|
| 線上收款全<br>On Line Receipt 8                                                                                                    | 全方位管理系統-+<br>& Payment Management System - | 交內單位<br>for NSYSU                                                                                                    |  |  |
| 交易狀態直對<br>「添校運貨申請表」<br>「受診ATM入係破壞」<br>「運營值用卡入係破壞」<br>「運營值用卡入係破壞」<br>「改不應該者存單」<br>「放大應該者存單」<br>「使業高送繳費證明」<br>一度製密使利用」<br>「使業高送繳費證明」<br>更改收爆姓名、指頭<br>申請基整<br>「開近作業」<br>不成人工順卡概制SOF售表量<br>「美報局等。低名<br>「一載人工順卡應單<br>「一載人工順卡應單<br>「一載人工順卡應單<br>「一載人工順卡應單<br>「一載人工順卡應單」 | ♪ 產製 QRCode                                | 産製各收款單位、類別 QRCode         請選擇收款單位及類別         收款單位         收款款別會計科目         固定金額         (選填)         確定         糸統規劃: 國立中山大學總務處出納組         系統研發: 國立中山大學圖書與資訊處2005 All rights reserved |  |  |

 產製 QRCode 圖檔後,收款單位即能使用圖檔另外放置在適當宣傳網 頁或紙本,讓繳款人可直接以手機掃描連線至繳款網頁。

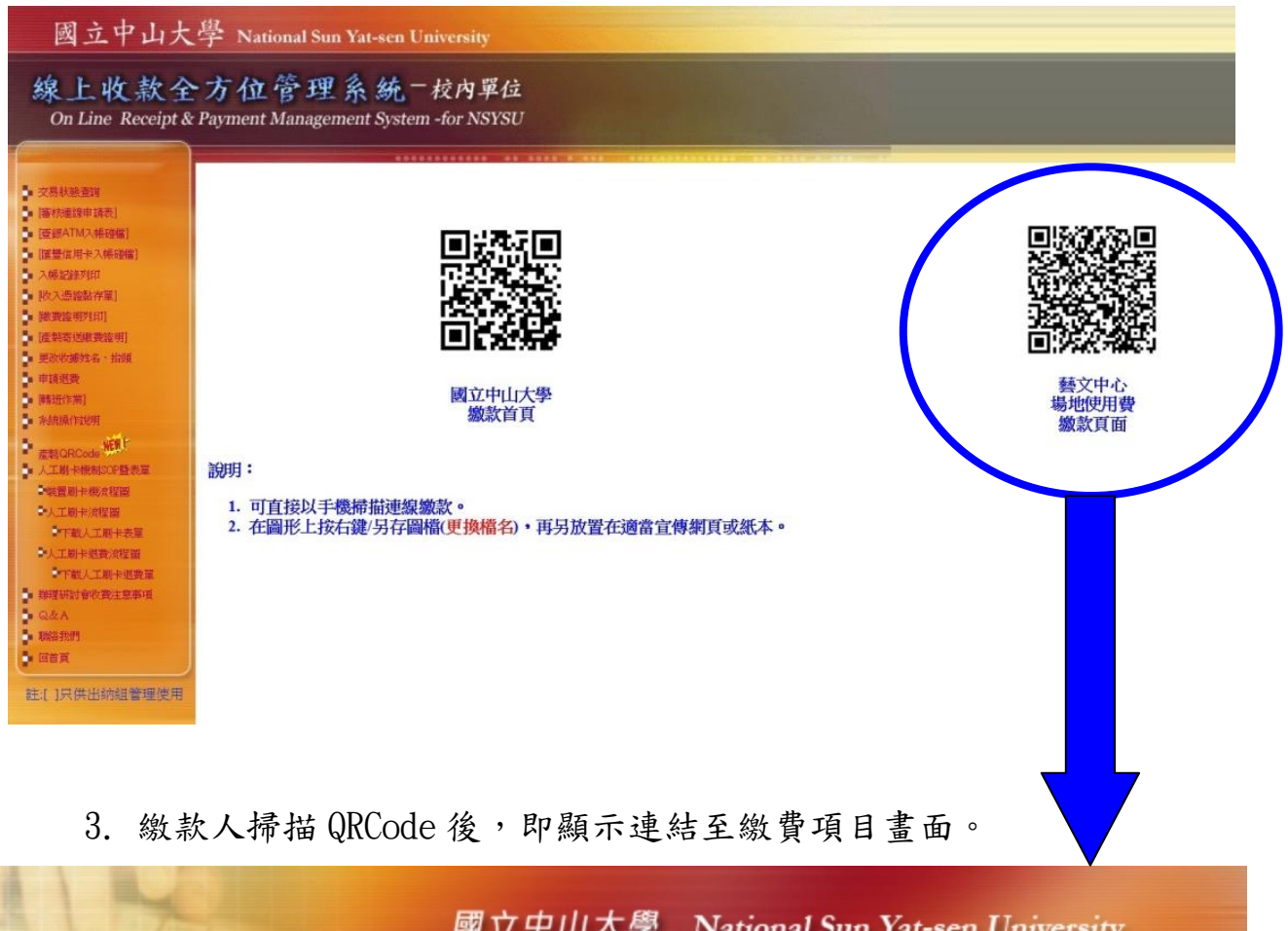

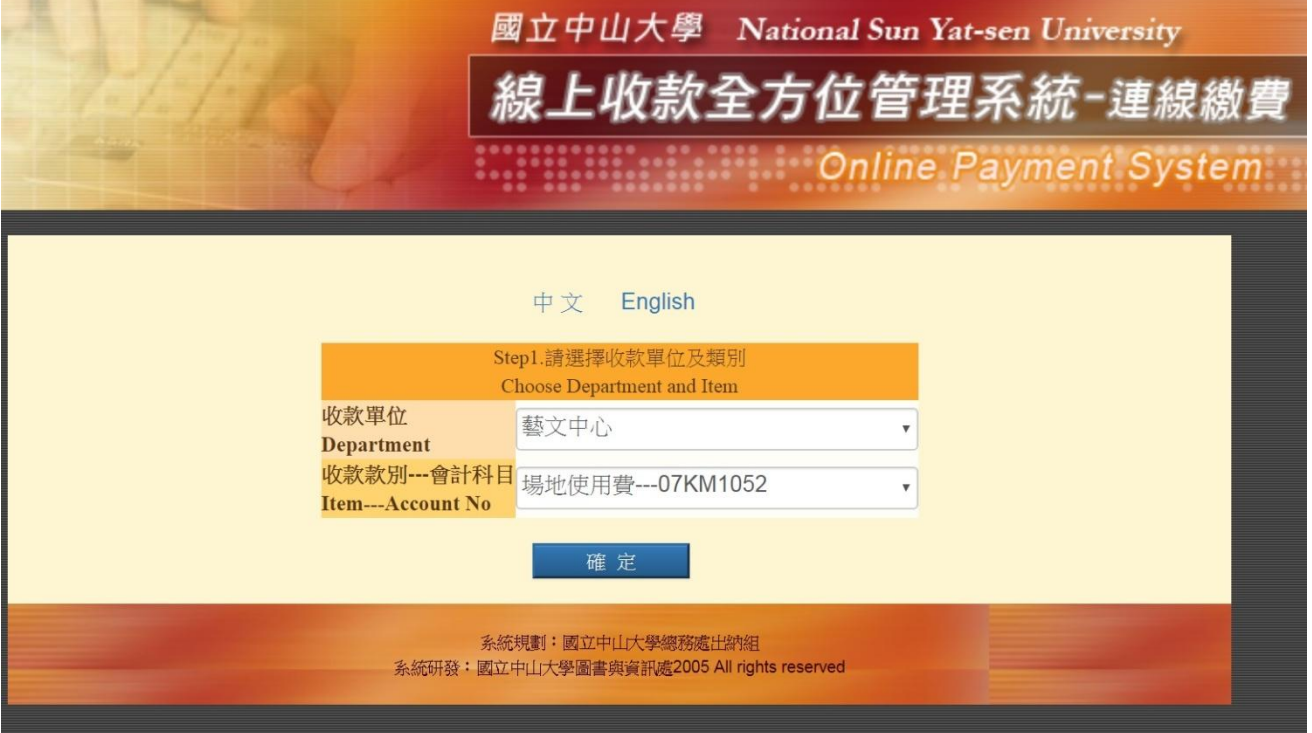

4. 確定後,需再填寫繳款人、email 及金額等相關欄位後,即可產生繳 費單畫面。

| 國立中山                                                                                                    | 大學 National Sun Yat-sen University                                                                                                    |  |  |  |
|----------------------------------------------------------------------------------------------------|----------------------------------------------------------------------------------------------------|--|--|--|
| 線上收款全方位管理系統-連線總                                                                                                    |                                                                                                    |  |  |  |
|                                                                                                    | Online Payment System                                                                                                    |  |  |  |
|                                                                                                    |                                                                                                    |  |  |  |
| Step2.請輸入付款人                                                                                                    | 姓名與付款資料                                                                                                    |  |  |  |
| Payment Info                                                                                                    | rmation                                                                                                    |  |  |  |
| 收款單位<br>(Pavee)                                                                                                    | 藝文中心                                                                                                    |  |  |  |
| 收款款別<br>(Purpose of Payment)                                                                                                    | 場地使用費                                                                                                    |  |  |  |
| 會計科目<br>(Account Code):                                                                                                    | 07KM1052                                                                                                    |  |  |  |
| *籔款人(Payer):                                                                                                    | (required)                                                                                                    |  |  |  |
| *email:<br>「本校繳費證明以電子郵件寄發,未項此欄將無法收到繳費盜<br>明。」(The proof of payment will be sent via email. Please be sure to<br>indicate your email in this column.) | (required)                                                                                                    |  |  |  |
| 機關/公司子相(Institution / Company of Payer)                                                                                                    | (may jima)                                                                                                    |  |  |  |
| *付款方式 (Types of Payment):                                                                                                    | (required)<br>現金/ATM轉帳(含台鐵各分行繳款、ATM轉帳、網路<br>銀行或超商繳款: 7-11、OK、全家、茶爾富)<br>Cash/ ATM Transfer (including any branch of the Bank of<br>Taiwan, ATM Transfer, Online Bank or Convenience Stores:<br>7-11, OK, Family Mark, Hi-Life) |  |  |  |
| 數款人註記(User memo):                                                                                                    | (已輸入0 字,還可輸入 <b>200</b> 字)                                                                                                    |  |  |  |
|                                                                                                    |                                                                                                    |  |  |  |
| 確 定                                                                                                    |                                                                                                    |  |  |  |
| 条統規劃:國立中山大                                                                                                    | <<br>學總務處出納組<br>→■====================================                                                                                                    |  |  |  |

5. 繳款人得免列印繳費單,以手機上顯示之繳費條碼即可至超商繳費。

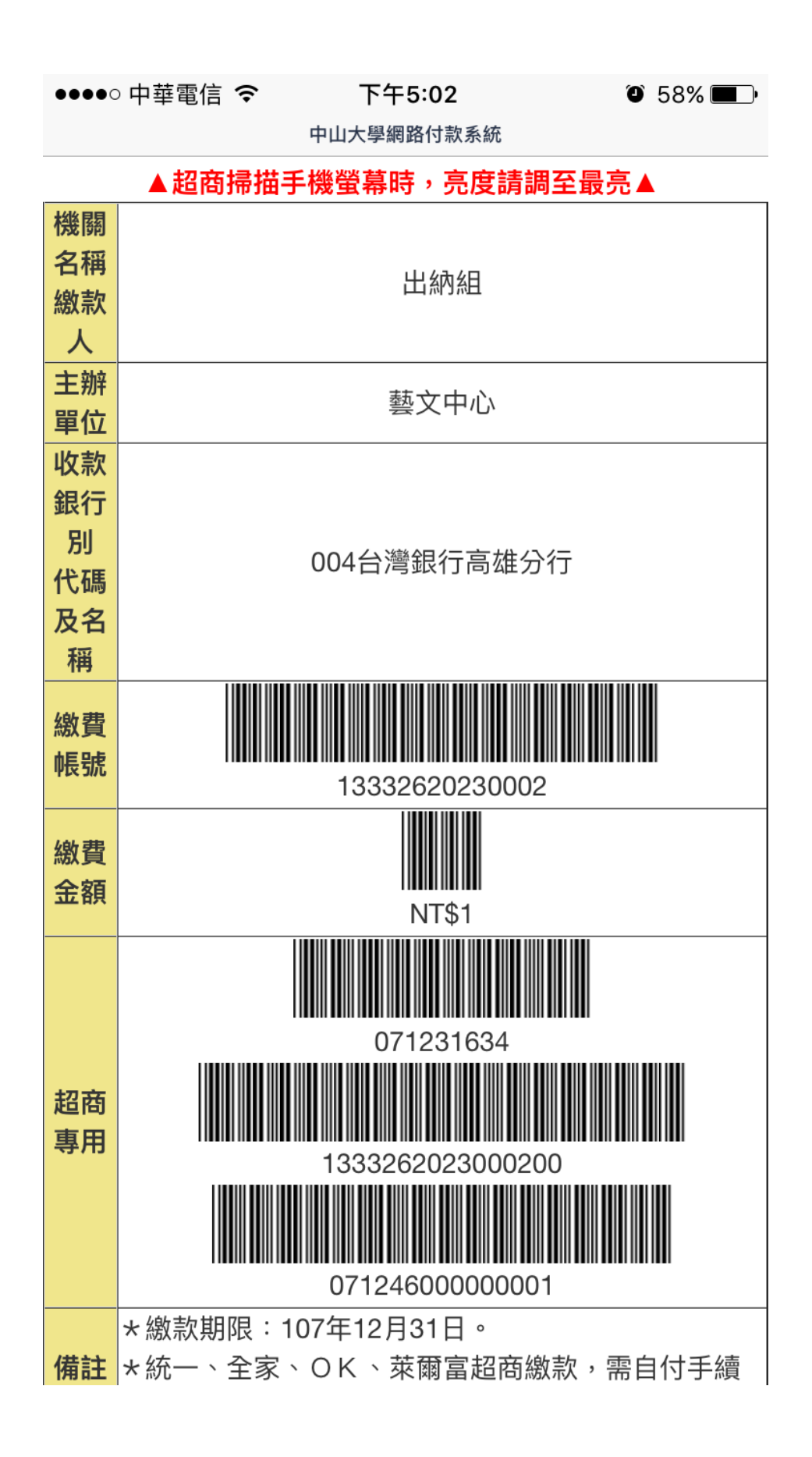